## **E-Services**

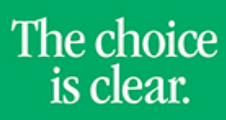

UHCL

## **View Financial Aid**

| Steps | Descriptions                                                                                                    |
|-------|----------------------------------------------------------------------------------------------------|
| 1.    | Access the UHCL E-Services page at www.uhcl.edu/eservices.                                                                                                    |
|       | Enter your UHCL network ID and password or your 7 digit ID and password                                                                                                    |
| 2     | Click on the Student Center tile                                                                                                    |
| 2.    | Student Center                                                                                                    |
| 3.    | Under the Finances section, click View Financial Aid.  Finances  Student Financials Account Balance Spring 2013 Term Balance Spring 2013 Term Balance Spring 2013 Term Total \$-380.00 Prior Balance \$2475.00 Total Amount Due \$2475.00                                                                                                    |
| 4.    | Select the appropriate Aid Year to view Financial Aid.         Financial Aid         Select Aid Year to View         Click the aid year you wish to view         Aid Year       Aid Year 10212:13 AID YEAR         2013       UH-Cloar Lake       2012:13 AID YEAR         2011       UH-Clear Lake       2010-11 AID YEAR         2011       UH-Victoria       Federal Aid Year 2009-2010         2009       UH-Victoria       Federal Aid Year 2009-2010         2008       UH-Victoria       No financial aid data available.         Aid years listed indicate your access to eligibility information regarding your Financial Aid       Application. |

## **E-Services**

UHCL

5.

## A view of Financial Aid being offered during the Aid Year selected is displayed.

Financial Aid Award Summary

| 1                                                                                                    |                                                                                                    |                                                                                                    |                                                                                                    |                                                                      |
|----------------------------------------------------------------------------------------------------|----------------------------------------------------------------------------------------------------|----------------------------------------------------------------------------------------------------|----------------------------------------------------------------------------------------------------|----------------------------------------------------------------------|
| elect the term hyperlinks<br>id Year                                                                                                    | below to see m                                                                                       | iore detailed informatio                                                                                                    | on.                                                                                                    |                                                                      |
| Award Description                                                                                                    | Category                                                                                             | Offered                                                                                                    | Accepted                                                                                                    | Loan<br>Details                                                      |
| FEDERAL COLLEGE<br>WORK STUDY                                                                                                    | Work/Study                                                                                           | 2,050.00                                                                                                    | 2,050.00                                                                                                    |                                                                      |
| TEXAS COLLEGE WORK ,<br>STUDY                                                                                                    | Work/Study                                                                                           | 1,950.00                                                                                                    | 1,950.00                                                                                                    |                                                                      |
| PERKINS EMPN                                                                                                    | Loan                                                                                                 | 1,416.00                                                                                                    | 1,416.00                                                                                                    | <u>View</u><br>Promiss<br>Note                                       |
| FED DIRECT STAFFORD                                                                                                    | Loan                                                                                                 | 5,500.00                                                                                                    | 5,500.00                                                                                                    | <u>Loan</u><br>Details                                               |
| Aid Year Totals                                                                                                    |                                                                                                    | 10,916.00                                                                                                    | 10,916.00                                                                                                    |                                                                      |
| rms                                                                                                    |                                                                                                    | Man Calculated and                                                                                                    |                                                                                                    |                                                                      |
| rms<br>Fall 2012                                                                                                    |                                                                                                    | View Scheduled I                                                                                                    | Disbursement Dates                                                                                                    |                                                                      |
| Finite State State | Category                                                                                             | View Scheduled<br>Offerer                                                                                                    | Disbursement Dates                                                                                                    | ed                                                                   |
| Find 2012<br>Award Description<br>FEDERAL COLLEGE WORK<br>STUDY<br>TEXAS COLLEGE WORK                                                                                                    | Category<br>Work/Study                                                                               | View Scheduled  <br>Offered<br>1,025.00                                                                                                    | Disbursement Dates<br>d Accepte<br>0 1,025.0<br>0 975.0                                                                                                    | ed<br>DO                                                             |
| AVAINABLE COLLEGE WORK<br>STUDY<br>TEXAS COLLEGE WORK<br>STUDY<br>PERKINS EMPN                                                                                                    | Category<br>Work/Study<br>Work/Study<br>Loan                                                         | View Scheduled<br>Offerer<br>1,025.00<br>975.00<br>1,000.00                                                                                                    | Disbursement Dates<br>d Accept<br>0 1,025.0<br>0 975.0<br>0 1,000.0                                                                                                    | ed<br>DO                                                             |
| rms<br>Fall 2012<br>Award Description<br>FEDERAL COLLEGE WORK<br>STUDY<br>TEXAS COLLEGE WORK<br>STUDY<br>PERKINS EMPN<br>FED DIRECT STAFFORD<br>SUB                                                                                                    | Category<br>Work/Study<br>Work/Study<br>Loan<br>Loan                                                 | View Scheduled<br>Offered<br>1,025.00<br>975.00<br>1,000.00<br>2,750.00                                                                                                    | Disbursement Dates           4         Accepte           0         1,025.4           0         975.4           0         1,000.4           0         2,750.4                                                                                                    | ed<br>DO<br>DO<br>DO                                                 |
| rms<br>Fall 2012<br>Award Description<br>FEDERAL COLLEGE WORK<br>STUDY<br>TEXAS COLLEGE WORK<br>STUDY<br>PERKINS EMPN<br>FED DIRECT STAFFORD<br>SUB<br>Term Totals                                                                                                    | Category<br>Work/Study<br>Work/Study<br>Loan<br>Loan                                                 | View Scheduled<br>Offerer<br>1,025.00<br>975.00<br>1,000.00<br>2,750.00<br>5,750.00                                                                                                    | Disbursement Dates           4         Accepte           0         1,025.4           0         975.4           0         1,000.4           0         2,750.4           0         5,750.4                                                                                                    | ed<br>DO<br>DO<br>DO<br>DO                                           |
| Arms<br>Fail 2012<br>Award Description<br>FEDERAL COLLEGE WORK<br>STUDY<br>TEXAS COLLEGE WORK<br>STUDY<br>PERKINS EMPN<br>FED DIRECT STAFFORD<br>SUB<br>Term Totals<br>Spring 2013                                                                                                    | Category<br>Work/Study<br>Work/Study<br>Loan<br>Loan                                                 | View Scheduled 1<br>0fferee<br>1,025.00<br>975.00<br>1,000.00<br>2,750.00<br>5,750.00<br>View Scheduled                                                                                                    | Disbursement Dates<br>4 Accept<br>0 1,025.0<br>0 975.0<br>0 2,750.0<br>0 5,750.0<br>Disbursement Dates                                                                                                    | ed<br>00<br>00<br>00<br>00                                           |
| rms an 2012 Avard Description FEDERAL COLLEGE WORK STUDY TEXAS COLLEGE WORK STUDY PERKINS EMPN FED DIRECT STAFFORD SUB Term Totals ipring 2013 Avard Description                                                                                                    | Category<br>Work/Study<br>Work/Study<br>Loan<br>Loan                                                 | View Scheduled<br>Offerer<br>1,025.00<br>975.00<br>1,000.00<br>2,750.00<br>5,750.00<br>View Scheduled                                                                                                    | Disbursement Dates           4         Accept           0         1,025,0           0         975,0           0         1,000,0           0         2,750,0           0         5,750,0           Disbursement Dates         4                                                                                                    | ed<br>DO<br>DO<br>DO<br>DO<br>DO<br>DO<br>DO<br>Ed                   |
| THIS TEAL COLLEGE WORK STUDY TEXAS COLLEGE WORK STUDY PERKINS EMPN FED DIRECT STAFFORD SUB Term Totals Spring 2013 Award Description FEDERAL COLLEGE WORK STUDY                                                                                                    | Category<br>Work/Study<br>Work/Study<br>Loan<br>Loan<br>Category<br>Work/Study                       | View Scheduled           Offerer           1,025.01           975.00           2,750.01           5,750.00           View Scheduled           Offerer           1,025.01                                                                                                    | Disbursement Dates           4         Accept           0         1,025.4           0         975.4           0         2,750.4           0         5,750.4           Disbursement Dates         4           Accept         1,025.4           0         1,025.4                                                                                                    | ed<br>00<br>00<br>00<br>00<br>00<br>00                               |
| rms Fall 2012 Award Description FEDERAL COLLEGE WORK STUDY PERKINS EMPN FED DIRECT STAFFORD SUB Term Totals Ferm Totals Ferm Totals FEDERAL COLLEGE WORK STUDY TEXAS COLLEGE WORK STUDY                                                                                                    | Category<br>Work/Study<br>Work/Study<br>Loan<br>Loan<br>Category<br>Work/Study<br>Work/Study         | View Scheduled           Offerer           1,025.00           975.01           2,750.00           5,750.00           View Scheduled           Offerer           1,025.00           975.00           975.00                                                                                                    | Disbursement Dates           4         Accept           0         1,025.4           0         975.6           0         2,750.4           0         5,750.4           Disbursement Dates         4           Accept         1,025.4           0         1,025.4           0         1,025.4           0         1,025.4                                                                     | ed<br>00<br>00<br>00<br>00<br>00<br>00<br>00                         |
| THE STORE STATES STATES | Category<br>Work/Study<br>Work/Study<br>Loan<br>Loan<br>Category<br>Work/Study<br>Work/Study<br>Loan | View Scheduled           Offerer           1,025.00           975.00           2,750.00           5,759.00           View Scheduled           00fferer           1,025.00           975.00           00fferer           1,025.00           975.00           975.00           975.00           975.00                                       | Disbursement Dates           4         Accept           0         1,025.4           0         975.4           0         2,750.4           0         5,750.4           0         5,750.4           0         1,025.4           0         1,025.4           0         1,025.4           0         975.4           0         416.4                                                             | ed<br>00<br>00<br>00<br>00<br>00<br>00<br>00<br>00<br>00<br>0        |
| THE SUBJECT STAFFORD SUB SUB SUB SUB SUB SUB SUB SUB SUB SUB                                                                                                    | Category<br>Work/Study<br>Work/Study<br>Loan<br>Loan<br>Work/Study<br>Work/Study<br>Loan<br>Loan     | View Scheduled           Offerer           1,025.01           975.01           2,750.01           2,750.01           View Scheduled           View Scheduled           1,025.01           975.02           975.03           975.04           975.05           975.00           975.00           975.01           416.00           2,750.00 | Disbursement Dates           4         Accept           0         1,025.4           0         975.4           0         2,750.4           0         5,750.4           0         5,750.4           0         1,025.4           0         1,025.4           0         1,025.4           0         1,025.4           0         1,025.4           0         2,750.4           0         2,750.4 | ed<br>DO<br>DO<br>DO<br>DO<br>DO<br>DO<br>DO<br>DO<br>DO<br>DO<br>DO |